# MACHINE SOLUTIONS INC.

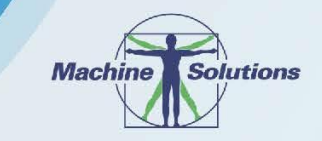

USER MANUAL

**3E4HM** 

DESIGNS

BEAHM DESIGNS Balloon Bonder 420-B Model

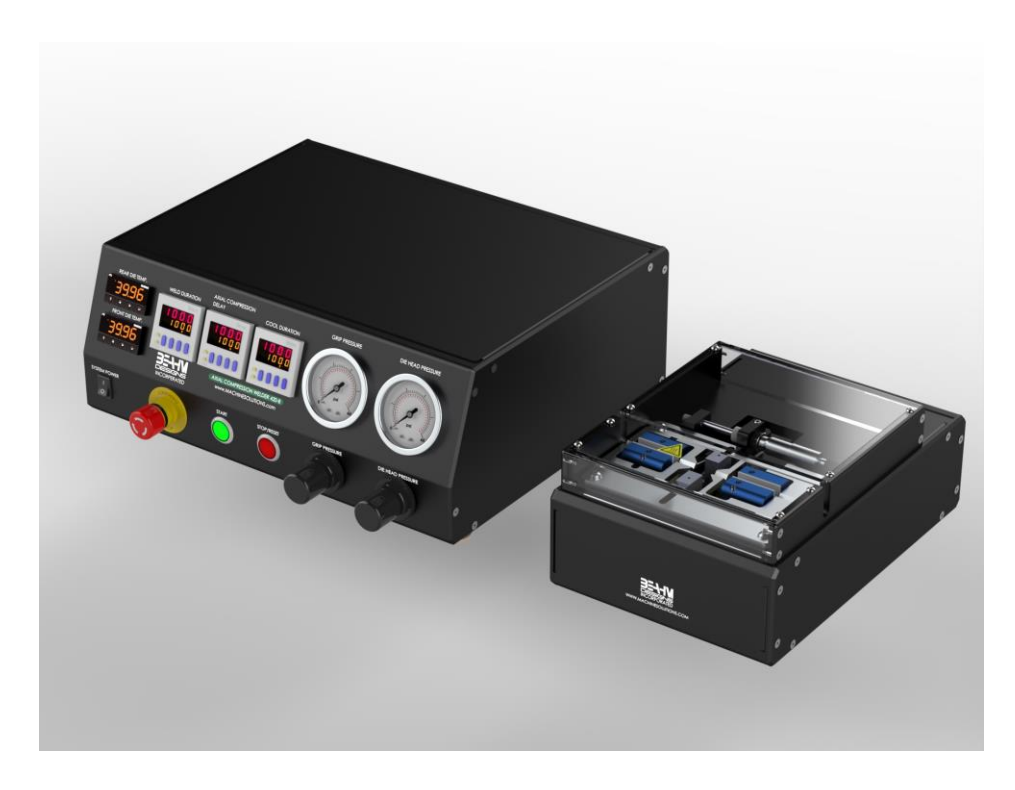

Machine Solutions Inc. 2951 W. Shamrell Blvd. Flagstaff, Arizona 86005 USA Tel: 928.556.3109 • Fax: 928.556.3084 info@machinesolutions.com • www.machinesolutions.com © 2011 Copyright Machine Solutions Inc. All rights reserved.

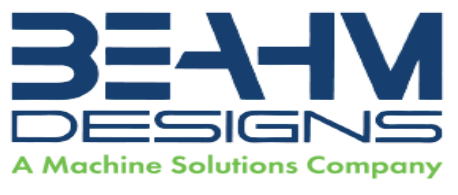

| Table of Contents                                               |    |
|-----------------------------------------------------------------|----|
| List of Tables                                                  |    |
| List of Figures                                                 | 3  |
| Welcome                                                         | 4  |
| Overview                                                        | 4  |
| Contents                                                        | 4  |
| Installation                                                    | 4  |
| Safety                                                          | 5  |
| User Alerts                                                     | 5  |
| Installation                                                    | 5  |
| Controls and Features                                           | 6  |
| Parameter Settings                                              | 7  |
| Pressure Regulator Setting                                      | 7  |
| Process Timer Setting                                           | 7  |
| System Operation                                                | 7  |
| Temperature Controllers (Omega Platinum Model)                  | 8  |
| PID Configuration (PRoG > PId.S)                                | 8  |
| Action Response (PRoG > PId > ACtN)                             | 8  |
| Autotune Timeout (PRoG > Pld > A.to)                            | 8  |
| Autotune (PRoG > Pld > TUNE)                                    | 9  |
| Adjusting Temperature on Controllers (Omega Platinum Model)     | 9  |
| Temperature Controller Layout and Description of Button Actions | 9  |
| Resetting the temperature controller                            | 10 |
| Changing Temperature Units on the Omega Temperature Controller  | 19 |
| Maintenance                                                     | 19 |
| Exchanging Die Heads                                            | 20 |
| System Specifications                                           | 20 |
| Calibration                                                     | 20 |
| Critical Spare Parts                                            | 21 |
| Diagnostics (Troubleshooting)                                   | 21 |
| Facilities Requirements                                         | 22 |
| Warranty                                                        | 22 |

2

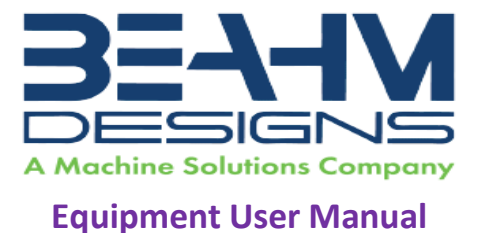

 List of Tables

 Table 1. Control and Display Functions
 6

 Table 5. System Specifications
 20

 Table 6. Critical Spare Parts
 21

 Table 7. Diagnostics (Troubleshooting)
 21

| List of Figures                         |   |
|-----------------------------------------|---|
| Figure 1. 420-B Front Panel             | 6 |
| Figure 2. Controller Layout             | 9 |
| Figure 3. Description of Button Actions |   |

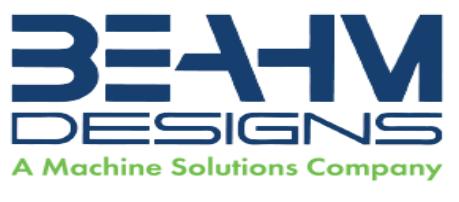

# Welcome

Machine Solutions, Inc. (MSI) would like to take this opportunity to thank you for purchasing your new 420-B Balloon Bonder machine. At MSI, we are dedicated to bringing innovative process development solutions to both medical device and nonmedical organizations. The MSI proprietary segmental technology has been successfully implemented in manufacturing clean rooms on five continents, and continues to expand – meeting, growing, and facilitating the abilities of device companies around the globe. MSI looks forward to helping your organization provide life-improving devices to your customers, today and tomorrow.

### **Overview**

Thermal Die Bonder with Axial Compression. This system is equipped with dual Pneumatic tubing grips, centerline adjustment, adjustable compression, and variable timed cooling. The 420B provides a low-cost quick tool alternative to RF die bonding. The seven-parameter operation is easy to set-up and use and simplifies system calibration and process validation. This system provides you with fast, highly repeatable bonds. It also allows you to perform highly precise bonds for demanding applications such as short balloon bonds and ultra smooth lap & butt welds. Adjustable clamp pressure varies compression force on joint. Ultra compact design provides you with greater workspace.

# Contents

Included with the system are the following contents:

- Axial Compression Thermal Die Bonder
- IEC Power Cord

# Installation

Note: See Maintenance section for facilities requirements

- 1. Place the system on a level, sturdy surface at an ergonomically viable height for the user.
- 2. Connect the electrical umbilical to the die base unit.
- 3. Connect the power cord to the main control unit.
- 4. Connect the air supply to the system and then to a clean, dry, and filtered compressed air source.

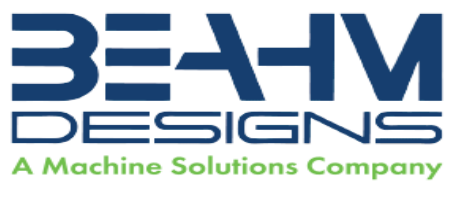

#### Safety

- Use of eye protection when working with compressed gases and heated materials is advised.
- The maximum observed Sound Pressure Level is below 70 dB(A).

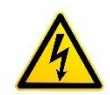

Caution: high voltage. Remove power and use safety precautions when servicing.

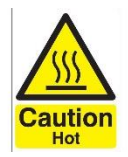

Caution: hot surface. Contact may cause burn. Allow to cool before servicing.

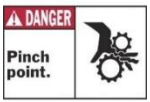

Caution: pinch point. Keep hands and body parts clear while in operation.

# **User Alerts**

Do not use the equipment other than as prescribed. Examples: Do not attempt to sit on or climb on the equipment, do not place heavy objects or containers of liquid on the machine, do not to insert any foreign objects into the machine and do not attempt to bypass any guards or otherwise operate the machine in any manner other than that in which it is explicitly intended.

# Installation

Note: The equipment is not for use with materials that can decompose or ignite below the maximum operating temperature of the machine. Hazards are materials that outgas hazardous substances and or ignite. (260°C/500°F)

Note: This equipment is not for use in an ATEX environment.

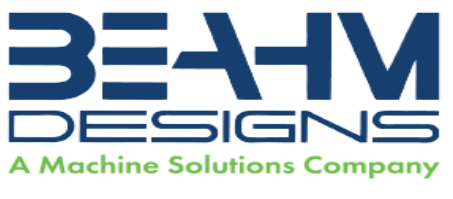

# **Controls and Features**

Located on the front panel are the following controls and/or displays and their function.

| Description                | Function                                                      |
|----------------------------|---------------------------------------------------------------|
| Main power switch          | Toggles system power and air on and off.                      |
| Start switch               | Initiates process sequence.                                   |
| Stop/Abort/Reset           | Interrupts the process sequence and resets the system timer.  |
|                            | Resets the system after power up and if E Stop is depressed   |
| Front Die temperature      | Controls the temperature of the front die head.               |
| controller                 |                                                               |
| Rear Die temperature       | Controls the temperature of the rear die head.                |
| controller                 |                                                               |
| Axial Compression Delay    | Controls compression delay time.                              |
| Timer                      |                                                               |
| Weld Duration Timer        | Controls the duration that the die heads are closed and/or in |
|                            | contact with the product.                                     |
| <b>Cool Duration Timer</b> | Controls the duration the cooling air flows.                  |
| E Stop                     | Disrupts power to heaters and internal components.            |
|                            |                                                               |

 Table 1. Control and Display Functions

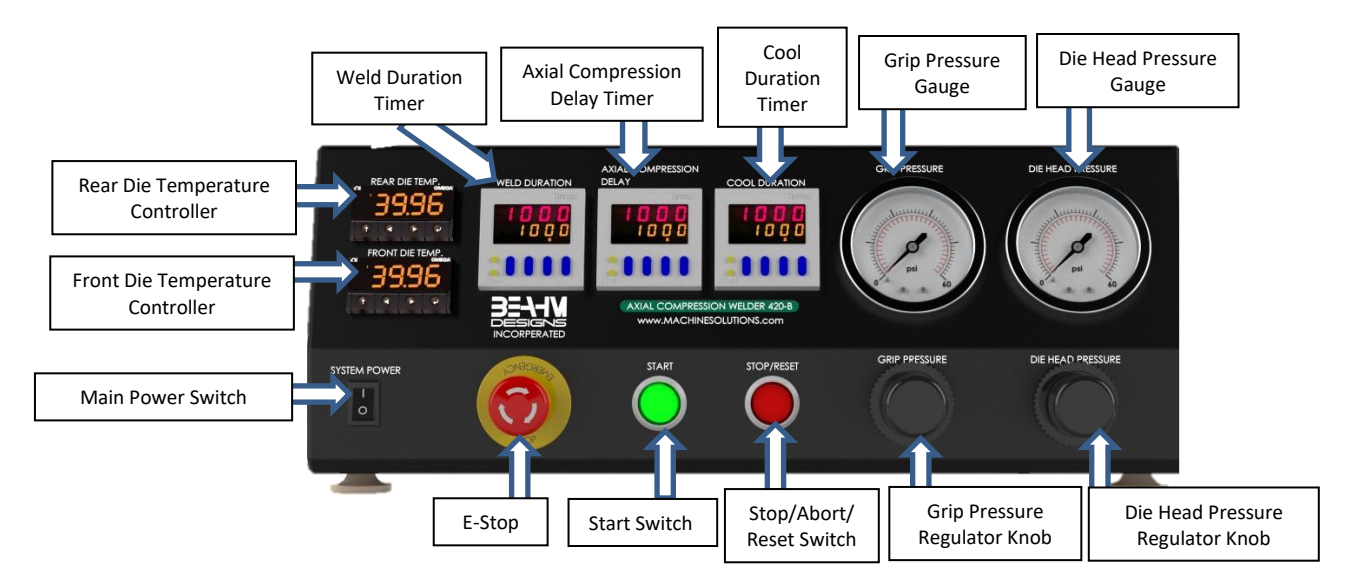

Figure 1. 420-B Front Panel

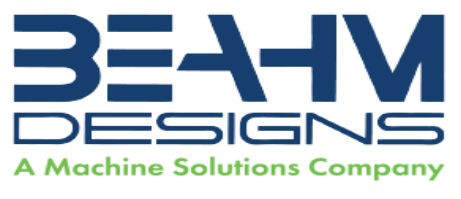

### **Parameter Settings**

**Pressure Regulator Setting** 

• Rotate the regulator knob clockwise to increase air pressure, counterclockwise to decrease air pressure output to the die head actuation cylinder.

**Process Timer Setting** 

• Depress the upper half of the blue rocker buttons to increase time duration, depress the lower half of the blue rocker button to decrease the time duration. Depress the timer reset button to accept the new value.

# **System Operation**

Hot die jaws will become hot during operation and depending on temperature set-point, can cause <u>severe</u> skin burns if contact occurs.

- 1. Switch main power on.
- 2. Set the die temperature on EACH temperature controller.
- 3. Set heat timer to desired duration in seconds.
- 4. Set Axial Compression Delay Timer to desired duration in seconds.
- 5. Set Cool Timer to desired duration in seconds.
- 6. Adjust Die Head pressure.
- 7. Adjust Tubing Grip Pressure.
- 8. Position components to be bonded within thermal jaws.
- 9. Depress footswitch/push start button.
- 10. Remove components upon completion of cool duration.

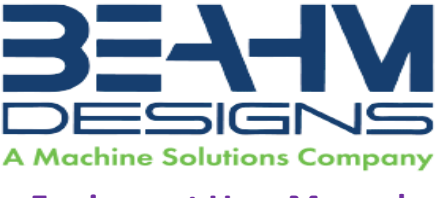

#### Temperature Controllers (Omega Platinum Model)

Please note, the Omega temperature controllers have been auto tuned and are set for optimal performance. Contact Beahm Designs for further diagnostics and instructions.

PID Configuration (PRoG > PId.S)

|   | Navigate to the desired setting. Settings include the following:                                |
|---|-------------------------------------------------------------------------------------------------|
|   | • Active – Action direction moves up or down to SP1.                                            |
|   | <ul> <li>A.to – Autotuning Timeout sets a maximum amount of time for</li> </ul>                 |
|   | Autotuning.                                                                                     |
|   | • AUto – Initiates Autotuning                                                                   |
|   | <ul> <li>GAIN – Select the proportional, integral, and derivative factors for manual</li> </ul> |
|   | tuning.                                                                                         |
|   | <ul> <li>%Lo – Low clamping limit for Pulse and Analog outputs</li> </ul>                       |
|   | <ul> <li>%HI – High clamping limit for Pulse and Analog outputs</li> </ul>                      |
|   | <ul> <li>AdPt – Fuzzy logic adaptive tuning</li> </ul>                                          |
| Ļ | Select the desired parameter.                                                                   |

Action Response (PRoG > PId > ACtN)

| Ļ | Select the Direction (ACtN) parameter.                                               |
|---|--------------------------------------------------------------------------------------|
|   | Navigate to the desired setting. Settings include the following:                     |
|   | • RVRS – "Reverse Action": Increase to SP1, such as heating (factory default)        |
|   | <ul> <li>dRCt – "Direct Action": Decrease to SP1, such as cooling</li> </ul>         |
|   | <ul> <li>RVRS/dRCt – Increase or Decrease to SP1, such as heating/cooling</li> </ul> |
| Ļ | Select the indicated setting.                                                        |

Autotune Timeout (PRoG > PId > A.to)

| L | Select the Autotune Timeout (A.to) parameter.                                                                                                    |
|---|----------------------------------------------------------------------------------------------------|
|   | Set the amount of time before the Autotune process gives up and times out<br>in Minutes and Seconds (MM.SS). Slowly responding systems should have a<br>longer time-out setting. |
| L | Select the indicated setting.                                                                                                    |

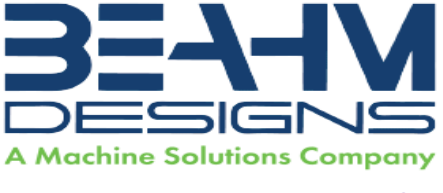

#### Autotune (PRoG > PId > TUNE)

| ſ | Select the Autotune (AUto) command. The unit displays StRt.                                                                                                    |
|---|----------------------------------------------------------------------------------------------------|
| J | Confirm Autotune activation. The unit attempts to optimize the P, I, and d settings by stimulating the system and measuring the response. If the A.to time out period expires before the Autotune operation can complete, the unit displays a failure message E007. If the Autotune operation completes successfully, the unit displays the message "doNE" and the Run mode is switched to IDLE. |

The Autotune function will select the tuning algorithm depending on the stability of current process and the error difference between current process and the Control Setpoint (SP1). If the process is relatively stable (i.e. at room temperature), a bump test will be performed to determine the plant characteristics.

If the process is hot, or if the process is within 10% of Control Setpoint, limit cycle oscillation will be performed with the tuning setpoint taken at the process value when the Autotune function is triggered. Autotuning may be performed as many times as needed or when the operating conditions (i.e. process load, or setpoint) have changed significantly. To obtain good tuning results, ensure the process is stable prior to triggering autotune function. The process is stable when it is at ambient temperature, or it is tracking Control Setpoint (SP1) in auto mode.

Adjusting Temperature on Controllers (Omega Platinum Model)

- 1. Press the right arrow button one time until "SP-1" is displayed.
- Press the enter button to access the temperature screen.
- 3. Use the left and right arrow buttons to set desired temperature.
- 4. Once the desired temperature is set, press the enter button to return to the main screen.Heaters pramp to correct temperature.

Temperature Controller Layout and Description of Button Actions

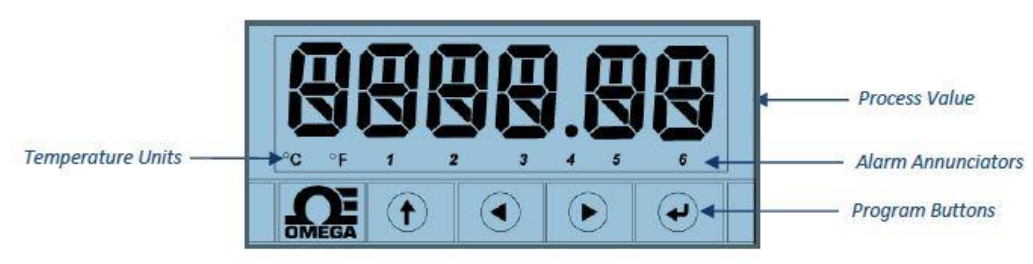

Figure 2. Controller Layout

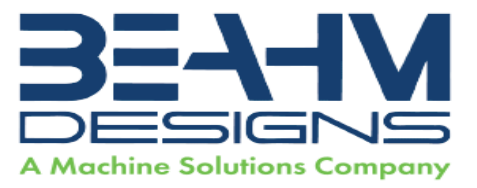

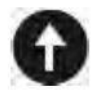

The UP button moves up a level in the menu structure. Pressing and holding the UP button navigates to the top level of any menu (**oPER**, **PRoG**, or **INIt**). This can useful if you get lost in the menu structure.

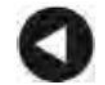

The LEFT button moves across a set of menu choices at a given level (up in the Section 4 menu structure tables). When changing numerical settings, press the LEFT button to make the next digit (one digit to the left) active.

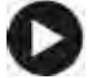

The RIGHT button across a set of menu choices at a given level (down in the Section 4 menu structure tables. The RIGHT button also scrolls numerical values up with overflow to 0 for the flashing digit selected.

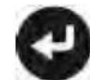

The ENTER button selects a menu item and goes down a level, or it enters a numerical value or parameter choice.

Figure 3. Description of Button Actions

**NOTE:** For a more detailed look at the complete menu structure, please refer to the following pages. A full description of features can be found here: <u>https://assets.omega.com/manuals/M5451.pdf</u>.

#### Resetting the temperature controller

NOTE: Press ' $\uparrow$ ' to select the operator menu (Oper)

NOTE: See the following chart for the correct settings for the Beahm 420B. Settings to change in RED.

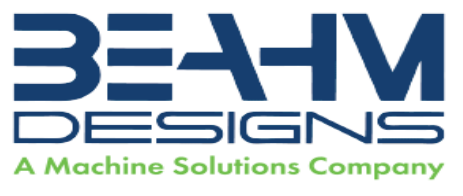

#### 1. Initialization Mode Menu (INIt)

a. The following table maps the Initialization Mode (INIt) navigation:

| Level  | Level<br>3 | Level<br>4 | Level<br>5 | Level<br>6 | Level<br>7  | Level<br>8 | Notes                                    |
|--------|------------|------------|------------|------------|-------------|------------|------------------------------------------|
| (INPt) | t.C.       | k          |            |            |             |            | Type K thermocouple                      |
| -      |            | J          |            |            | -           | -          | Type J thermocouple                      |
|        |            | t          |            |            |             |            | Type T thermocouple                      |
|        |            | E          |            |            |             |            | Type E thermocouple                      |
|        |            | N          |            |            |             |            | Type N thermocouple                      |
|        |            | R          |            |            |             |            | Type R thermocouple                      |
|        |            | S          |            |            |             | Ĵ.         | Type S thermocouple                      |
|        |            | b          |            |            |             |            | Type B thermocouple                      |
|        |            | С          |            |            |             |            | Type C thermocouple                      |
|        | Rtd        | N.wIR      | 3 wl       |            |             | 1          | 3-wire RTD                               |
| -      |            |            | 4 wl       |            |             |            | 4-wire RTD                               |
| -      |            |            | 2 wl       |            |             | (          | 2-wire RTD                               |
|        |            | A.CRV      | 385.1      |            |             |            | 385 calibration curve, 100 Ω             |
|        |            |            | 385.5      |            |             |            | 385 calibration curve, 500 Ω             |
| -      |            |            | 385.t      |            |             | 1          | 385 calibration curve, 1000 Ω            |
|        |            |            | 392        |            |             |            | 392 calibration curve, 100 Ω             |
|        | _          |            | 391.6      |            |             |            | 391.6 calibration curve, 100 Ω           |
|        | tHRM       | 2.25k      |            |            |             |            | 2250 Ω thermistor                        |
| Ĩ.     |            | 5k         |            |            |             | Î          | 5000 $\Omega$ thermistor                 |
|        |            | 10k        |            |            |             |            | 10,000 Ω thermistor                      |
| -      | PRoC       | 4-20       |            |            |             |            | Process input range: 4 to 20 mA          |
| Ĩ.     |            |            | Note: Th   | nis Manua  | al and Live | Scaling s  | submenu is the same for all PRoC ranges. |
| -      |            |            | MANL       | Rd.1       |             |            | Low display reading                      |
| -      |            |            |            | IN.1       |             |            | Manual input for Rd.1                    |
|        |            |            |            | Rd.2       |             |            | High display reading                     |
|        |            |            |            | IN.2       |             |            | Manual input for Rd.2                    |
| -      |            | -          | LIVE       | Rd.1       |             |            | Low display reading                      |
|        |            |            |            | IN.1       |             |            | Live Rd.1 input, ENTER for current       |
|        |            |            |            | Rd.2       |             |            | High display reading                     |
| -      |            |            |            | IN.2       |             |            | Live Rd.2 input, ENTER for current       |
| 1      |            | 0-24       |            |            |             |            | Process input range: 0 to 24 mA          |
|        |            | +-10       |            |            |             |            | Process input range: -10 to +10 V        |
| -      |            |            | Note: +-   | 1.0 and +  | -0.1 supp   | ort SNGL   | , dIFF and RtIO tYPE                     |
|        |            | +-1        | tYPE       | SNGL       |             |            | Process input range: -1 to +1 V          |

11

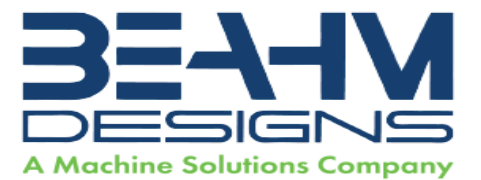

| Level<br>2 | Level<br>3  | Level<br>4 | Level<br>5 | Level<br>6  | Level<br>7  | Level<br>8 | Notes                                 |
|------------|-------------|------------|------------|-------------|-------------|------------|---------------------------------------|
|            |             |            |            | dIFF        |             |            | Differential between AIN+ and AIN-    |
|            | 1           |            | 7          | RtLO        |             |            | Ratiometric between AIN+ and AIN-     |
|            |             | +-0.1      |            |             |             |            | Process input range: -0.1 to +0.1 V   |
|            | ř           |            | Note: Th   | ne +- 0.05  | input sup   | ports dIF  | F and RtIO tYPE                       |
|            |             | +05        | tYPE       | dIFF        |             | 1          | Differential between AIN+ and AIN-    |
|            |             | 1          |            | RtLO        |             |            | Ratiometric between AIN+ and AIN-     |
|            | · · · · · · |            |            |             |             |            | Process input range: -0.05 to +0.05 V |
| tARE       | dSbL        | (          |            |             | 0           | 6          | Disable tARE feature                  |
|            | ENbL        |            |            |             |             |            | Enable tARE on oPER menu              |
|            | RMt         |            |            |             |             |            | Enable tARE on oPER and Digital Input |
| LINR       | N.PNt       | -          |            |             | 0           | -0         | Specifies the number of points to use |
|            |             |            | Note: Th   | ne Manua    | l / Live in | puts repe  | at from 110, represented by n         |
|            | MANL        | Rd.n       |            |             |             |            | Low display reading                   |
| .0-        | -           | IN.n       |            |             |             | 1          | Manual input for Rd.n                 |
|            | LIVE        | Rd.n       |            |             |             |            | Low display reading                   |
|            |             | IN.n       |            |             |             |            | Live Rd.n input, ENTER for current    |
| RdG        | dEC.P       | FFF.F      |            |             |             | 2          | Reading format -999.9 to +999.9       |
| $\sim$     | -           | FFFF       |            |             |             |            | Reading format -9999 to +9999         |
|            |             | FF.FF      |            |             |             | 1          | Reading format -99.99 to +99.99       |
|            | -           | F.FFF      |            |             |             |            | Reading format -9.999 to +9.999       |
|            | (°F°C)      | 0          |            |             |             |            | Degrees Celsius annunciator           |
| 0          |             | ٩F         |            |             |             |            | Degrees Fahrenheit annunciator        |
|            |             | NoNE       |            |             |             |            | Turns off for non-temperature units   |
|            | d.RNd       | 12000      |            |             |             |            | Display Rounding                      |
| 0          | (FLtR)      | (8)        |            |             |             |            | Readings per displayed value: 8       |
|            |             | 16         |            |             |             |            | 16                                    |
|            |             | 32         |            |             | 1           |            | 32                                    |
|            |             | 64         |            |             |             | 0          | 64                                    |
|            |             | 128        |            |             |             |            | 128                                   |
| 1          |             | 1          |            |             |             | 1          | 2                                     |
| 0          |             | 2          |            |             |             | 0          | 3                                     |
|            |             | 4          |            |             |             |            | 4                                     |
|            |             |            | Note: Fo   | our digit d | isplays of  | fer 2 ann  | unciators, Six digit displays offer 6 |
|            | ANN.n       | ALM.1      |            |             |             |            | Alarm 1 status mapped to "1"          |
|            |             | ALM.2      |            |             |             |            | Alarm 2 status mapped to "1"          |
|            |             | oUt#       |            |             |             |            | Output state selections by name       |
| Č.         | NCLR        | GRN        |            |             |             | 0          | Default display color: Green          |
|            |             | REd        |            |             |             |            | Red                                   |

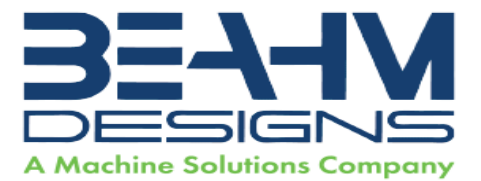

| Level<br>2 | Level<br>3 | Level<br>4 | Level<br>5  | Level<br>6 | Level<br>7 | Level<br>8 | Notes                                  |
|------------|------------|------------|-------------|------------|------------|------------|----------------------------------------|
| 5          |            | AMbR       |             |            |            | 1          | Amber                                  |
| 0          | bRGt       | HIGH       |             |            |            | 2          | High display brightness                |
|            |            | MEd        |             |            |            |            | Medium display brightness              |
|            | 1          | Low        |             |            |            |            | Low display brightness                 |
| ECtN       | 5 V        |            |             |            |            |            | Excitation voltage: 5 V                |
|            | 10 V       |            |             |            |            |            | 10 V                                   |
| Č.         | 12 V       |            |             |            |            |            | 12 V                                   |
| 0          | 24 V       |            |             |            |            |            | 24 V                                   |
| 1.12       | 0 V        |            |             |            |            |            | Excitation off                         |
| CoMM       | USb        |            |             |            |            |            | Configure the USB port                 |
| -          |            | Note: Th   | nis PRot su | ubmenu is  | s the same | e for USB  | , Ethernet, and Serial ports.          |
|            |            | PRot       | oMEG        | ModE       | CMd        |            | Waits for commands from other end      |
|            |            | 1          |             |            | CoNt       |            | Transmit continuously every ###.# sec  |
| 0          | 1          |            |             | dAt.F      | StAt       | No         | ]                                      |
|            |            |            |             |            |            | yES        | Includes Alarm status bytes            |
| 1          |            |            |             |            | RdNG       | yES        | Includes process reading               |
| 0          | 1          |            |             |            |            | No         | 1                                      |
|            |            |            |             |            | PEAk       | No         |                                        |
| 0          |            |            |             |            |            | yES        | Includes highest process reading       |
|            |            |            |             |            | VALy       | No         |                                        |
|            | 1          |            |             |            |            | yES        | Includes lowest process reading        |
| -17<br>    | 1          |            |             |            | UNIt       | No         |                                        |
|            |            |            |             |            |            | yES        | Send unit with value (F, C, V, mV, mA) |
|            | 1          |            |             | _LF_       | No         |            |                                        |
| -0         |            |            |             |            | yES        |            | Appends line feed after each send      |
|            |            |            |             | ECHo       | YES        | 0          | Retransmits received commands          |
|            |            |            |             |            | No         |            |                                        |
| -0         |            |            |             | SEPR       | _CR_       | 1          | Carriage Return separator in CoNt      |
|            |            |            |             |            | SPCE       |            | Space separator in CoNt Mode           |
| 1          |            |            | M.bUS       | RtU        |            |            | Standard Modbus protocol               |
| 0          |            |            |             | ASCI       |            |            | Omega ASCII protocol                   |
|            |            | AddR       |             |            |            |            | USB requires Address                   |
| 2          | EtHN       | PRot       |             |            |            |            | Ethernet port configuration            |
|            |            | AddR       |             |            |            |            | Ethernet "Telnet" requires Address     |
|            | SER        | PRot       |             |            |            |            | Serial port configuration              |
|            |            | C.PAR      | bUS.F       | 232C       |            |            | Single device Serial Comm Mode         |
|            |            |            |             | 485        |            |            | Multiple devices Serial Comm Mode      |
|            | 1          |            | bAUd        | 19.2       |            |            | Baud rate: 19,200 Bd                   |

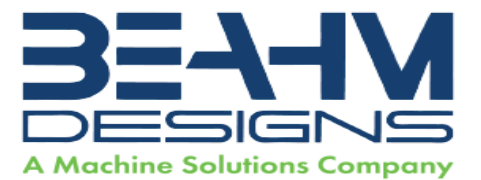

| Level<br>2 | Level<br>3 | Level<br>4 | Level<br>5 | Level<br>6 | Level<br>7 | Level<br>8 | Notes                                     |
|------------|------------|------------|------------|------------|------------|------------|-------------------------------------------|
|            |            |            | 9          | 9600       |            |            | 9,600 Bd                                  |
|            |            |            |            | 4800       |            |            | 4,800 Bd                                  |
|            |            |            |            | 2400       |            |            | 2,400 Bd                                  |
|            | i i        |            |            | 1200       |            |            | 1,200 Bd                                  |
|            |            |            |            | 57.6       |            |            | 57,600 Bd                                 |
|            |            |            |            | 115.2      |            |            | 115,200 Bd                                |
|            | 1          |            | PRty       | odd        |            |            | Odd parity check used                     |
|            | l i        |            |            | EVEN       | 8          |            | Even parity check used                    |
|            |            |            |            | NoNE       |            |            | No parity bit is used                     |
|            |            |            |            | oFF        |            |            | Parity bit is fixed as a zero             |
|            |            |            | dAtA       | 8blt       |            |            | 8 bit data format                         |
|            |            |            |            | 7blt       |            |            | 7 bit data format                         |
|            |            |            | StoP       | 1blt       |            |            | 1 stop bit                                |
|            |            |            |            | 2blt       | 1          |            | 2 stop bits gives a "force 1" parity bit  |
|            |            | AddR       |            |            |            |            | Address for 485, placeholder for 232      |
| SFty       | PwoN       | RSM        |            |            |            |            | RUN on power up if not previously faulted |
|            |            | wAlt       |            |            |            |            | Power on: oPER Mode, ENTER to run         |
|            |            | RUN        |            |            |            |            | RUN's automatically on power up           |
|            | RUN.M      | dSbL       |            |            |            |            | ENTER in Stby, PAUS, StoP runs            |
|            | 1          | ENbL       |            |            |            |            | ENTER in modes above displays RUN         |
|            | SP.LM      | SP.Lo      |            |            |            |            | Low Setpoint limit                        |
|            |            | SP.HI      | <u></u>    |            |            |            | High Setpoint limit                       |
|            | SEN.M      |            |            |            |            |            | Sensor Monitor                            |
|            | 1          | LPbk       | dSbL       |            |            |            | Loop break timeout disabled               |
|            |            |            | ENbL       |            |            |            | Loop break timeout value (MM.SS)          |
|            |            | o.CRk      | ENbl       |            |            |            | Open Input circuit detection enabled      |
|            |            |            | dSbL       |            |            | 1          | Open Input circuit detection disabled     |
|            |            | E.LAt      | ENbl       |            |            | Î          | Latch sensor error enabled                |
|            | ľ          |            | dSbL       |            |            |            | Latch sensor error disabled               |
|            | OUT.M      |            |            |            |            |            | Output Monitor                            |
|            |            | oUt1       |            |            |            |            | oUt1 is replaced by output type           |
|            | 1          |            | o.bRk      |            |            |            | Output break detection                    |
|            |            |            |            | dSbL       | 1          |            | Output break detection disabled           |
| 1          |            |            |            | ENbl       | P.dEV      |            | Output break process deviation            |
|            | 1          |            | 0          |            | P.tME      |            | Output break time deviation               |
|            |            | oUt2       |            |            |            |            | oUt2 is replaced by output type           |
|            |            | oUt3       |            |            |            |            | oUt3 is replaced by output type           |
| i.         |            | E.LAt      | ENbl       |            |            |            | Latch output error enabled                |

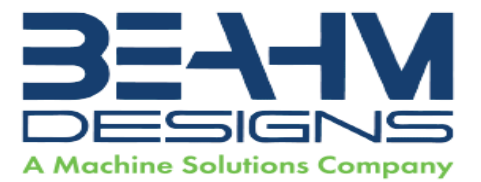

| Level<br>2 | Level<br>3      | Level<br>4 | Level<br>5 | Level<br>6 | Level<br>7 | Level<br>8 | Notes                                 |
|------------|-----------------|------------|------------|------------|------------|------------|---------------------------------------|
|            |                 |            | dSbL       |            |            |            | Latch output error disabled           |
| t.CAL      | NoNE            |            | -          |            |            | 6          | Manual temperature calibration        |
|            | 1.PNt           |            |            |            |            |            | Set offset, default = 0               |
|            | 2.PNt           | R.Lo       |            |            |            |            | Set range low point, default = 0      |
|            |                 | R.HI       | 1          |            |            | 6          | Set range high point, default = 999.9 |
|            | ICE.P           | ok?        |            |            |            |            | Reset 32°F/0°C reference value        |
|            |                 | dSbL       |            |            |            |            | Clears the ICE.P offset value         |
| SAVE       | 1 <u>0 - 10</u> |            | i          |            | 0          | C.         | Download current settings to USB      |
| LoAd       |                 |            |            |            |            |            | Upload settings from USB stick        |
| VER.N      | 1.00.0          |            | -          |            |            |            | Displays firmware revision number     |
| VER.U      | ok?             | 3          | 1. I.      |            | 0          | 6          | ENTER downloads firmware update       |
| F.dFt      | ok?             |            |            |            |            |            | ENTER resets to factory defaults      |
| I.Pwd      | No              |            |            |            |            |            | No required password for INIt Mode    |
|            | yES             |            |            |            |            | ·          | Set password for INIt Mode            |
| P.Pwd      | No              |            |            |            |            |            | No password for PRoG Mode             |
|            | yES             |            |            |            |            |            | Set password for PRoG Mode            |

#### 2. Programming Mode Menu (PRoG)

#### a. The following table maps the Programming Mode (PRoG) navigation:

| Level | Level<br>3                                                         | Level<br>4                                          | Level<br>5 | Level<br>6 | Notes                                                    |  |
|-------|--------------------------------------------------------------------|-----------------------------------------------------|------------|------------|----------------------------------------------------------|--|
| SP1   |                                                                    |                                                     |            |            | Process goal for PID, default goal for oN.oF             |  |
| SP2   | ASbo                                                               |                                                     |            |            | Setpoint 2 value can track SP1, SP2 is an absolute value |  |
|       | dEVI                                                               |                                                     |            |            | SP2 is a deviation value                                 |  |
| ALM.1 | Note: This submenu is the same for all other Alarm configurations. |                                                     |            |            |                                                          |  |
|       | tyPE                                                               | oFF                                                 |            |            | ALM.1 is not used for display or outputs                 |  |
|       |                                                                    | AboV                                                |            |            | Alarm: process value above Alarm trigger                 |  |
|       |                                                                    | bELo                                                |            |            | Alarm: process value below Alarm trigger                 |  |
|       |                                                                    | HI.Lo.                                              |            |            | Alarm: process value outside Alarm triggers              |  |
|       |                                                                    | bANd                                                |            |            | Alarm: process value between Alarm triggers              |  |
|       | Ab.dV                                                              | AbSo Absolute Mode; use ALR.H and ALR.L as triggers |            |            |                                                          |  |
|       |                                                                    | d.SP1                                               |            |            | Deviation Mode; triggers are deviations from SP1         |  |
|       |                                                                    | d.SP2                                               |            |            | Deviation Mode; triggers are deviations from SP2         |  |
|       |                                                                    | CN.SP                                               |            |            | Tracks the Ramp & Soak instantaneous setpoint            |  |
|       | ALR.H                                                              |                                                     |            |            | Alarm high parameter for trigger calculations            |  |
|       | ALR.L                                                              |                                                     |            |            | Alarm low parameter for trigger calculations             |  |
|       | A.CLR                                                              | REd                                                 |            |            | Red display when Alarm is active                         |  |

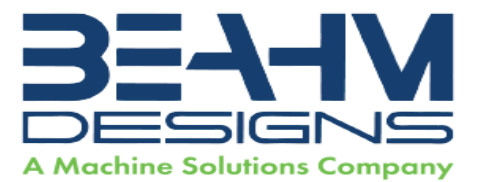

| Level<br>2 | Level<br>3                                            | Level<br>4 | Level<br>5 | Level<br>6        | Notes                                                     |  |
|------------|-------------------------------------------------------|------------|------------|-------------------|-----------------------------------------------------------|--|
|            |                                                       | AMbR       |            |                   | Amber display when Alarm is active                        |  |
|            |                                                       | GRN        |            |                   | Green display when Alarm is active                        |  |
|            |                                                       | dEFt       |            | 1                 | Color does not change for Alarm                           |  |
|            | HI.HI                                                 | oFF        |            |                   | High High / Low Low Alarm Mode turned off                 |  |
|            |                                                       | oN         |            |                   | Offset value for active High High / Low Low Mode          |  |
|            | LtCH                                                  | No         |            |                   | Alarm does not latch                                      |  |
|            |                                                       | YES        | İ          |                   | Alarm latches until cleared via front panel               |  |
|            |                                                       | botH       |            |                   | Alarm latches, cleared via front panel or digital input   |  |
|            |                                                       | RMt        |            |                   | Alarm latches until cleared via digital input             |  |
|            | CtCL                                                  | N.o.       |            |                   | Output activated with Alarm                               |  |
|            |                                                       | N.C.       |            |                   | Output deactivated with Alarm                             |  |
|            | A.P.oN                                                | yES        |            |                   | Alarm active at power on                                  |  |
|            |                                                       | No         |            |                   | Alarm inactive at power on                                |  |
|            | dE.oN                                                 |            |            |                   | Delay turning off Alarm (sec), default = 1.0              |  |
|            | dE.oF                                                 | <u></u>    |            |                   | Delay turning off Alarm (sec), default = 0.0              |  |
| ALM.2      |                                                       |            |            |                   | Alarm 2                                                   |  |
| oUt1       |                                                       |            |            |                   | oUt1 is replaced by output type                           |  |
| and the    | Note: This submenu is the same for all other outputs. |            |            |                   |                                                           |  |
|            | ModE                                                  | oFF        |            |                   | Output does nothing                                       |  |
|            |                                                       | PId        |            |                   | PID Control Mode                                          |  |
| i i        | i i                                                   |            | ACtN       | RVRS              | Reverse acting control (heating)                          |  |
|            |                                                       |            |            | dRCt              | Direct acting control (cooling)                           |  |
|            |                                                       |            |            | RV.DR             | Reverse/Direct acting control (heating/cooling)           |  |
|            |                                                       | PId.2      |            |                   | PID 2 Control Mode                                        |  |
|            |                                                       |            | ACtN       | RVRS              | Reverse acting control (heating)                          |  |
|            |                                                       |            |            | dRCt              | Direct acting control (cooling)                           |  |
|            | i i                                                   |            |            | RV.DR             | Reverse/Direct acting control (heating/cooling)           |  |
|            |                                                       | oN.oF      | ACtN       | RVRS              | Off when > SP1, on when < SP1                             |  |
|            |                                                       |            |            | dRCt              | Off when < SP1, on when > SP1                             |  |
|            |                                                       |            | dEAd       |                   | Deadband value, default = 5                               |  |
|            |                                                       |            | S.PNt      | SP1               | Either Setpoint can be used of on/off, default is SP1     |  |
|            |                                                       |            |            | SP2               | Specifying SP2 allows two outputs to be set for heat/cool |  |
|            |                                                       | ALM.1      |            |                   | Output is an Alarm using ALM.1 configuration              |  |
| 1          |                                                       | ALM.2      |            | 10                | Output is an Alarm using ALM.2 configuration              |  |
|            |                                                       | RtRN       | Rd1        |                   | Process value for oUt1                                    |  |
|            |                                                       |            | oUt1       |                   | Output value for Rd1                                      |  |
| l j        |                                                       |            | Rd2        | 12 <u>1 - 1</u> 2 | Process value for oUt2                                    |  |
|            |                                                       |            | oUt2       |                   | Output value for Rd2                                      |  |

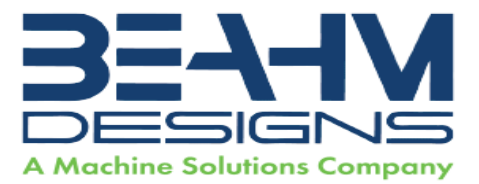

| Level<br>2 | Level<br>3 | Level<br>4         | Level<br>5 | Level<br>6              | Notes                                                      |
|------------|------------|--------------------|------------|-------------------------|------------------------------------------------------------|
|            |            | RE.oN              |            |                         | Activate during Ramp events                                |
| 1          |            | SE.oN              |            |                         | Activate during Soak events                                |
|            |            | SEN.E              |            |                         | Activate if any sensor error is detected                   |
|            |            | OPL.E              |            |                         | Activate if any output is open loop                        |
|            | CyCL       | <u></u>            | -          |                         | PWM pulse width in seconds                                 |
| Í.         | RNGE       | 0-10               |            |                         | Analog Output Range: 0–10 Volts                            |
|            |            | 0-5                |            |                         | 0–5 Volts                                                  |
|            | 1          | 0-20               |            |                         | 0–20 mA                                                    |
| [ ]        |            | 4-20               |            |                         | 4–20 mA                                                    |
|            |            | 0-24               |            |                         | 0–24 mA                                                    |
| oUt2       | 1          |                    |            |                         | oUt2 is replaced by output type                            |
| oUt3       |            |                    |            |                         | oUt3 is replaced by output type (1/8 DIN can have up to 6) |
| PId        | ACtN       | RVRS               |            |                         | Increase to SP1 (i.e., heating)                            |
| i i        |            | dRCt               | -          |                         | Decrease to SP1 (i.e., cooling)                            |
|            |            | RV.DR              |            |                         | Increase or Decrease to SP1 (i.e., heating/cooling)        |
| []         | A.to       |                    |            |                         | Set timeout time for autotune                              |
| i i        | tUNE       | StRt               |            |                         | Initiates autotune after StRt confirmation                 |
|            | GAIN       | _P_                |            |                         | Manual Proportional Band setting                           |
|            |            | _L_                |            |                         | Manual Integral Factor setting                             |
|            | 2          | _d_                | a <u> </u> |                         | Manual Derivative Factor setting                           |
|            | rCg        |                    |            |                         | Relative Cool Gain (heating/cooling mode)                  |
|            | oFst       |                    |            |                         | Control Offset                                             |
|            | dEAd       | <u></u>            |            |                         | Control Dead band/Overlap band (in process unit)           |
| i i        | %Lo        | <u>- 221 - 7</u> 2 |            |                         | Low clamping limit for Pulse, Analog Outputs               |
| l          | %HI        |                    |            |                         | High clamping limit for Pulse, Analog Outputs              |
|            | AdPt       | ENbL               |            |                         | Enable fuzzy logic adaptive tuning                         |
|            |            | dSbL               |            |                         | Disable fuzzy logic adaptive tuning                        |
| PId.2      | Note: T    | his menu           | is the sa  | ime fo <mark>r</mark> P | ID menu.                                                   |
| RM.SP      | oFF        |                    |            |                         | Use SP1, not remote Setpoint                               |
| j – D      | oN         | 4-20               |            |                         | Remote analog Input sets SP1; range: 4–20 mA               |
| ii         | (          |                    | Note: T    | his subm                | enu is the same for all RM.SP ranges.                      |
|            |            |                    | RS.Lo      |                         | Min Setpoint for scaled range                              |
| Ĵ.         |            |                    | IN.Lo      | 10 <u>1</u>             | Input value for RS.Lo                                      |
| 1          |            |                    | RS.HI      |                         | Max Setpoint for scaled range                              |
|            |            |                    | IN.HI      |                         | Input value for RS.HI                                      |
|            |            | 0-24               |            |                         | 0–24 mA                                                    |
|            | ()         | 0-10               |            | -                       | 0–10 V                                                     |
|            |            | 0-1                |            |                         | 0–1 V                                                      |

17

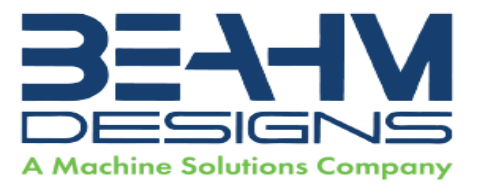

| Level | Level | Level | Level         | Level                                                                     | Notes                                                     |  |
|-------|-------|-------|---------------|---------------------------------------------------------------------------|-----------------------------------------------------------|--|
| 2     | 3     | 4     | 5             | 6                                                                         |                                                           |  |
| M.RMP | R.CtL | No    |               |                                                                           | Multi-Ramp/Soak Mode off                                  |  |
|       |       | yES   |               | 10 - 21                                                                   | Multi-Ramp/Soak Mode on                                   |  |
|       |       | RMt   |               |                                                                           | M.RMP on, start with digital input                        |  |
|       | S.PRG |       |               |                                                                           | Select program (number for M.RMP program), options 1–99   |  |
|       | M.tRk | RAMP  | 8             |                                                                           | Guaranteed Ramp: soak SP must be reached in ramp time     |  |
|       |       | SoAk  |               |                                                                           | Guaranteed Soak: soak time always preserved               |  |
|       |       | CYCL  |               |                                                                           | Guaranteed Cycle: ramp can extend but cycle time can't    |  |
|       |       |       | Note: tl      | ote: tIM.F does not appear for 6 digit display that use a HH:MM:SS format |                                                           |  |
|       | tIM.F | MM:SS |               |                                                                           | "Minutes : Seconds" default time format for R/S programs  |  |
|       |       | HH:MM | l             |                                                                           | "Hours : Minutes" default time format for R/S programs    |  |
|       | E.ACt | StOP  | 2             | 2: a                                                                      | Stop running at the end of the program                    |  |
|       |       | HOLd  |               |                                                                           | Continue to hold at the last soak setpoint at program end |  |
|       |       | LINk  | s <del></del> |                                                                           | Start the specified ramp & soak program at program end    |  |
|       | N.SEG |       | l l           |                                                                           | 1 to 8 Ramp/Soak segments (8 each, 16 total)              |  |
|       | S.SEG |       | 8             |                                                                           | Select segment number to edit, entry replaces # below     |  |
| _     |       |       | MRt.#         |                                                                           | Time for Ramp number, default = 10                        |  |
|       |       |       | MRE.#         | oFF                                                                       | Ramp events on for this segment                           |  |
|       |       |       |               | oN                                                                        | Ramp events off for this segment                          |  |
|       |       |       | MSP.#         | <u></u>                                                                   | Setpoint value for Soak number                            |  |
|       |       |       | MSt.#         | 1 <u>12 (</u> 1                                                           | Time for Soak number, default = 10                        |  |
|       |       |       | MSE.#         | oFF                                                                       | Soak events off for this segment                          |  |
|       |       |       | [             | oN                                                                        | Soak events on for this segment                           |  |

#### 3. Operating Mode Menu (oPER)

a. The following table maps the Operating Mode (oPER) navigation:

| Level<br>2 | Level<br>3 | Level<br>4  | Notes                                                                           |  |
|------------|------------|-------------|---------------------------------------------------------------------------------|--|
| RUN        |            |             | Normal Run Mode, process value displayed, SP1 in optional secondary display     |  |
| SP1        |            |             | Shortcut to change Setpoint 1, current Setpoint 1 value in main display         |  |
| SP2        | 12 21      |             | Shortcut to change Setpoint 2, current Setpoint 2 value in main display         |  |
| MANL       | M.CNt      |             | Manual Mode, the RIGHT and LEFT buttons control output, displays M##.#          |  |
|            | M.INP      | - <u></u> - | Manual Mode, the RIGHT and LEFT buttons simulate the input for testing          |  |
| PAUS       |            |             | Pause and hold at current process value, display flashes                        |  |
| StoP       |            |             | Stop controlling, turn off outputs, process value rotating flash, Alarms remain |  |
| L.RSt      |            |             | Clears any latched Alarms; Alarms menu also allows digital input reset          |  |
| VALy       |            |             | Displays the lowest input reading since the VALy was last cleared               |  |
| PEAk       | 0          |             | Displays the highest input reading since the PEAk was last cleared              |  |

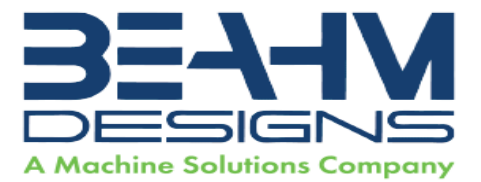

| Level<br>2 | Level<br>3 | Level<br>4 | Notes                                                               |  |
|------------|------------|------------|---------------------------------------------------------------------|--|
| Stby       |            |            | Standby Mode, outputs, and Alarm conditions disabled, displays Stby |  |
| tARE       |            |            | TARE option - only available if enabled in INPt                     |  |

Changing Temperature Units on the Omega Temperature Controller

63 until "oPER" appears on the screen. 1. Press the up button 2. Press the right arrow until "1 NI t" appears on the screen. Press enter. 3 7 3. Press the right arrow until "RdG" appears on the screen. Press enter. enter. 💽 💽 to switch from °C to °F. Press enter. 🖉 5. Use arrows 6. Press the up arrow 🚯 to go back to the "1 NI t" screen. Press the left arrow 🔇 to go back to "oPER". Press enter to see "RUN" and press enter again to **(21)** return to normal operating status.

### Maintenance

A DANGER Pinch point.

Caution: pinch point/crush hazard. Keep fingers, hands, and clothing clear of moving parts.

- 1. Use 99% isopropyl alcohol to wipe down the outside of the machine. Do not attempt to clean the inside of the machine. Machine should not be washed down.
- 2. Cleaning should be with a soft dry cloth only.

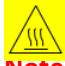

#### Warning

Note: Ensure the machine is unplugged for any servicing or maintenance work. Note: Perform these steps ONLY when the machine is at room temperature.

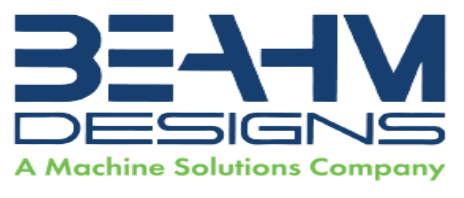

#### Exchanging Die Heads

**Caution:** ensure that the die heads are cooled to within 15 degrees of ambient temperature before proceeding with replacement.

- Loosen the set screw located on the top of each die head and withdraw the thermocouple.
- Remove the four screws at the base of each die head.
- Position new die heads in place of removed die heads, install four screws at the base of each die head. Do not overtighten the screws.
- Install the thermocouple in the rear of each die head and gently tighten the set screw to hold them in place.

| Description                   | Range          | Resolution | Accuracy    |  |  |  |  |
|-------------------------------|----------------|------------|-------------|--|--|--|--|
| Temperature                   | Ambient-500°F  | 1.0 deg.   | ±.25% F.S.  |  |  |  |  |
| Controller                    |                |            |             |  |  |  |  |
| Die Temperature               | Ambient-500°F  | N/A        | ±10°F       |  |  |  |  |
| Heat Duration                 | 1-9999 seconds | 1.0 sec    | ± .1 sec    |  |  |  |  |
| Cool Duration                 | 1-9999 seconds | 1.0 sec    | ± .1 sec    |  |  |  |  |
| Die Pressure                  | 0-60 psi       | 2.0 psi    | ± 1.5% F.S. |  |  |  |  |
| Table 2 System Specifications |                |            |             |  |  |  |  |

# **System Specifications**

**Table 2. System Specifications** 

# Calibration

#### **IMPORTANT NOTES:**

- A) It is recommended that calibration be performed by a certified service, preferably with the system in the location of use. Calibration procedures are the domain of these service providers.
- B) Calibration refers to the process of verifying that each of the systems' instruments that control a process parameter is within manufacturers' specification.
- C) Calibration DOES NOT refer to the process of measuring the temperature at the center of the tooling and "matching" the value to the temperature controller set point.
- D) The measured value at the tooling may not match the temperature controller set point and the.
  - 1. Calibrate the temperature controller annually.
  - 2. Calibrate the timers annually.
  - 3. Calibrate the pressure gauge annually.

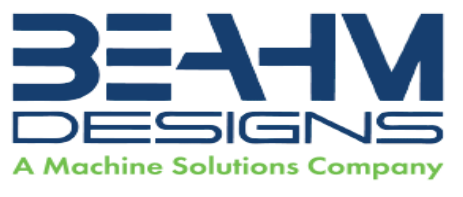

# **Critical Spare Parts**

| Part        | Description                                                     |
|-------------|-----------------------------------------------------------------|
| Number      |                                                                 |
| 1153590-001 | HEATER, CARTRIDGE, 120VAC, 1.5in, 100w (configuration specific) |
| 1157788-001 | HEATER, CARTRIDGE, 220VAC, 1.5IN, 100W (configuration specific) |
| 1143133-001 | THERMOCOUPLE, K TYPE, 0.125 OD                                  |
| 1153460-001 | SOCKET TIMER                                                    |
| 1143303-001 | TIMER, DIGITAL, LT4H, 24VDC, COLOR LCD, 8 MODES                 |
| 1161899-001 | TEMP CONTROLLER                                                 |
| 1143287-001 | RELAY, 24VDC INTEGRATED                                         |
| 119106-001  | RELAY, MODULE THIN, 24V, DIN RAIL N1PDT                         |
| 1145619-001 | RELAY, 24VDC, INTEGRATED, 4PDT                                  |
| 1343250-001 | VALVE, 2-WAY 24 VCD, MAC                                        |
| 1330445-003 | VALVE, 5-2, 24VDC, BODY PORTED                                  |

#### Table 3. Critical Spare Parts

# **Diagnostics (Troubleshooting)**

| Issue                     | Possible Causes                        | Solution                        |
|---------------------------|----------------------------------------|---------------------------------|
| Temperature not stable    | Die heads replaced.                    | Auto-tune                       |
|                           | Thermocouple loose                     | Re-install thermocouple(s)      |
| Die heads do not close    | Air pressure too low                   | Increase air pressure           |
|                           | Timer set to "0"                       | Increase Heat Duration          |
|                           | Valve defective                        | Replace valve                   |
| Die head(s) do not heat   | Loose connection to main control unit. | Verify secure connections       |
|                           | Defective Temperature controller.      | Replace temperature controller. |
| .Err code in display      | Temperature controller software        | Replace temperature controller. |
|                           | failure.                               |                                 |
| System will not power on. | Emergency stop switch                  | Rotate switch knob to engage.   |
|                           | depressed.                             | Verify installation.            |
|                           | IEC power cord not fully               |                                 |
|                           | connected.                             |                                 |

Table 4. Diagnostics (Troubleshooting)

21

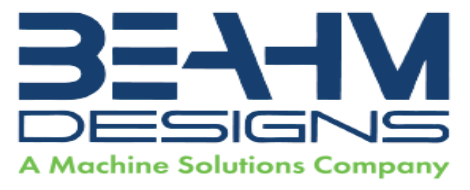

### **Facilities Requirements**

Wattage:

- Voltage: 120/240 VAC (depends on configuration) 50/60 Hz.
  - 500 max.
- Compressed Air:

500 max. 60-125 psi, 0.5 SCFM, filtered 50 micron or greater, oil and water free.

# Warranty

•

Beahm Designs Inc. (BDI) products are backed by a 1 year warranty on parts and labor. Warranty is void for any Product returned if BDI determines that:

- 1. The asserted defect is not present,
- 2. The asserted defect is attributable to misuse, improper installation, alteration (including removing or obliterating labels and opening or removing external covers (unless authorized to do so by Beahm Designs), accident or mishandling while in the possession of someone other than Beahm Designs, Inc.
- 3. The Product was not sold to you as new.

#### **Return Material Authorization (RMA)**

No Product may be returned directly to BDI without first contacting BDI for a Return Material Authorization ("RMA") number. If it is determined that the Product may be defective, you will be given an RMA number and instructions for Product return. End Users are required to include a copy of the RMA receipt inside the return box to receive replacement product under warranty. An unauthorized return, i.e., one for which an RMA number has not been issued, will be returned to you at your expense. To request an RMA, please call 928-556-3109 or email service@machinesolutions.com

For additional information on Beahm Designs, Balloon Bonder, please visit <a href="http://machinesolutions.com/our-products/">http://machinesolutions.com/our-products/</a>